# **How Employees View & Sign Evaluations in PeopleSoft**

## From the Portal:

- Click on the **PeopleSoft** link.
- Click Human Capital Management.
- Click Main Menu.
- Click Self Service.
- Click Performance Management.
- Click Evaluations.

• Select the Fiscal Year **2016** hyperlink in the Fiscal Year Column to display your 2016 Evaluation.

- Carefully review the contents.
- Select the "I agree with the contents" or "I disagree with the contents" box.
- Click on the **Submit Signature** button.
- A Signature Confirmation window will display.
- Click the **OK** button.
- Click on the **Printable Version** button to view or print the signed evaluation.

### Note:

Please follow the same pathway to return after your supervisor has signed the evaluation or to view or print at a later date a signed evaluation. Navigate to: Self Service> Performance Management > Evaluations

| SCHOOL DIG                                                      |                                                    | THE SCHO<br>Annual Ex                                                                                     | OL DISTRICT OF PALM BEACH COI<br>valuation Report for Te                                       | achers                                                                                                    |
|-----------------------------------------------------------------|----------------------------------------------------|----------------------------------------------------------------------------------------------------|------------------------------------------------------------------------------------------------|----------------------------------------------------------------------------------------------------|
| his form is to serv<br>elates to the teach                      | e as a permanent re<br>er's <b>instructional p</b> | ecord of an administrator's evaluation<br>ractice using the Marzano Model (                               | n of a teacher's performance during a<br>Art and Science of Teaching Framewo                   | specific period. It is based on specific criteria as it<br>rk) resulting in the midyear evaluation level. |
| Employee ID #                                                   | EMPLID                                             | First Name: FIRST_NAME                                                                                    | Last Name: LAST NAME                                                                           |                                                                                                    |
| School/Fiscal Yr:                                               | FISCAL YEAR                                        | Job Title: PB JOBCODE I                                                                                   | DESCR                                                                                          |                                                                                                    |
| School/Dept                                                     | DEPTID                                             | PB DEPT DESCR                                                                                             |                                                                                                |                                                                                                    |
| PERFORMANCEL                                                    | EVELS                                              |                                                                                                    |                                                                                                |                                                                                                    |
| Instructiona                                                    | I Practice                                         | Student Growth                                                                                            | Student Growth                                                                                 | Evaluation Level                                                                                          |
| PB_EVAL_IP                                                      | C_SCORE                                            | PB_EVAL_SLG_SCORE                                                                                         | PB_EVAL_ASSIGN_TYP                                                                             | PB_PERS_EVALUATION                                                                                        |
| 'his evaluation has<br>further understand<br>Ay signature merel | that by signing this demonstrates rec              | The I agree with the co<br>s form, I do not where any right I have<br>eipt of the document and does not r | I disagree with the under the Collective Bargaining Agneecessarily indicate agreement with the | e contents.                                                                                               |
| .0 = Highly Effective                                           |                                                    | 15                                                                                                    | Employee Signature                                                                             | Date Date                                                                                                 |
| 0.0 = Effective                                                 |                                                    |                                                                                                    |                                                                                                |                                                                                                    |
| .0 = Developing / Ne                                            | eeds Improvement                                   | <u>PB</u>                                                                                                 | PRIN SIGNATURE                                                                                 | PB PRIN SIGN DT                                                                                           |
| .0 = Unsatisfactory                                             |                                                    |                                                                                                    | Supervisor Signature                                                                           | Date                                                                                                    |
|                                                                 |                                                    |                                                                                                    |                                                                                                | <del>&lt;</del>                                                                                           |
| BSD 0019 (Rev. TBD                                              | 04/02/2013)                                        |                                                                                                    |                                                                                                |                                                                                                    |
|                                                                 |                                                    |                                                                                                    |                                                                                                |                                                                                                    |
|                                                                 |                                                    |                                                                                                    |                                                                                                |                                                                                                    |

After December 2, 2016, employees can simply click **PeopleSoft** → **My Evaluations** → **2016** 

# How Teachers Access 2015-2016 Evaluation Data & Summary Report

**Follow this path**: PeopleSoft  $\rightarrow$  Self-Service  $\rightarrow$  Peformance Management  $\rightarrow$  Evaluations  $\rightarrow$  Choose 2016  $\rightarrow$  Click on the button "Annual Evaluation Report for Teachers"

## Note:

- This page is the same place where teachers sign their evaluation.
- The link to the inquiry form is at the bottom of the report

| - |  |
|---|--|
|   |  |

| U/Dept 2191                                                                                                    | Wellington High                                                                                                    |                                                                                   | An                                                                                                    | nual Evaluation Report for Teachers |
|----------------------------------------------------------------------------------------------------|----------------------------------------------------------------------------------------------------|-----------------------------------------------------------------------------------|----------------------------------------------------------------------------------------------------|-------------------------------------|
| ERFORMANCE LEVELS                                                                                                    |                                                                                                    |                                                                                   |                                                                                                    |                                     |
| Instructional Practice (65%)                                                                                                    | Student Growth (33%)                                                                                                    | Deliberate Practice (2%)                                                          | Student Growth Score Type                                                                                     | Final Evaluation                    |
| 3.0                                                                                                    | 3.0                                                                                                    | 4.0                                                                               | Teacher                                                                                                    | Effective                           |
| Effective                                                                                                    | Effective                                                                                                    | Highly Effective                                                                  |                                                                                                    |                                     |
| eview carefully, select agree or dis<br>is evaluation has been reviewed by<br>urther understand that by signing th<br>y signature merely demonstrates re                                       | agree, and electronically sign.<br>me. I agree with the<br>his form I do not waive any right<br>eccipt of the document and doe                    | e contents I have under the Collective Barga<br>s not necessarily indicate agreem | disagree with the contents<br>ining Agreement or law.<br>ent with the contents.                               | Submit Signature                    |
| eview carefully, select agree or dis<br>is evaluation has been reviewed by<br>urther understand that by signing th<br>y signature merely demonstrates r<br>Teacher Signat                      | agree, and electronically sign.<br>me. I agree with the<br>his form I do not waive any right<br>acceipt of the document and doe<br>ure            | e contents                                                                        | disagree with the contents<br>ining Agreement or law.<br>ent with the contents.<br>Date Signed                | Submit Signature                    |
| eview carefully, select agree or dis-<br>is evaluation has been reviewed by<br>urther understand that by signing th<br>y signature merely demonstrates re<br>Teacher Signat<br>Administrator S | agree, and electronically sign.<br>me. I agree with the<br>lis form I do not waive any right<br>eccipt of the document and doe<br>ure<br>ignature | e contents                                                                        | disagree with the contents<br>ining Agreement or law,<br>ent with the contents.<br>Date Signed<br>Date Signed | Submit Signature                    |

# **Inquiry Form Navigation**

To preview the inquiry form click the link below:

#### Submit Your Teacher Evaluation Question

Here is the progression for teachers to get answers to their questions on their evaluation:

- 1. Access their "Annual Evaluation Report" in PeopleSoft (see previous page)
- 2. Consult with their principal.
- 3. Use the link above and view the resources on the 1<sup>st</sup> page.
- 4. Choose a question from 2<sup>nd</sup> page.
- 5. Enter the appropriate information and submit the question.
- 6. The appropriate department will respond to the teacher with an email/phone call.

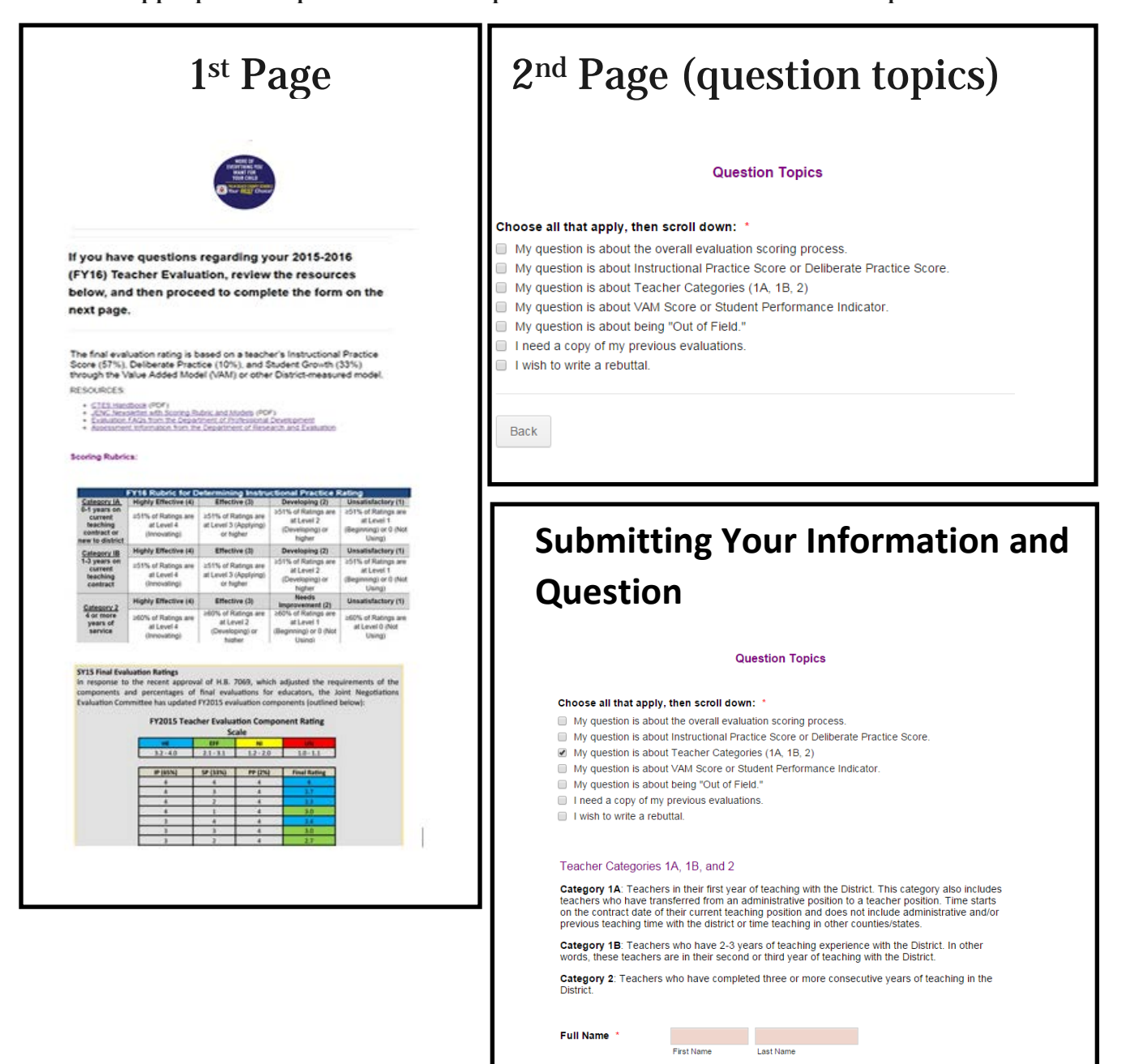

Employee ID \*

ex: my.name@palmbeachsch

Work Phone Number - Phone Number

# **Monitoring School Status of Finalizing Evaluations**

To monitor the progress of your school in regards to signing and releasing evaluations, please feel free to run the following query in PeopleSoft:

PB\_EVAL\_STATUS\_SCHOOL\_FINAL